## How To Order an Official Transcript from CPA

- 1. Go to the College Counseling website (under the Academics tab on the CPA website).
- Scroll down to the bottom of the page and click the Order Records button under the <u>Chandler Prep ALUMNI-Request Transcripts Here</u>. This will take you to Great Hearts' Parchment website.
- 3. Create a **New Learner** account on Parchment.
- 4. Once your account is created, on your dashboard, click the plus sign to add the high school you attended.
- 5. Search for **Chandler Preparatory Academy** and click the **ADD** button.
- Fill out the short form (remember to put <u>Not currently enrolled</u> under *Enrollment* Status and <u>waive your right to access</u> for the last question) and click the CONSENT AND REQUEST button when done.
- On the next page you will have the option to click the ORDER button and it will take you to a page that will have you choose where you are going to have the transcript sent. Search for you're the place you need it sent to and complete the order.